## **KNOWLEDGE BASED ARTICLES**

#### <u>Configuring Notification Beep Tone for Active Recording in CUCM: A Step-by-Step</u> <u>Guide</u>

Beep Tones for the recording of VoIP phones can be set up in the call manager settings. An IP phone can be monitored and recorded at the same time. A user can be notified that he/she is being monitored and/or recorded by notification tones (beep tones).

In Cisco's IP Phone-based Active Recording, the Monitoring and Recording tones have different sounds and can be enabled or disabled independently. If both monitoring and recording are used, and the phone is configured to give notifications, the Recording tone always takes precedence over the Monitoring tone.

#### **Defining Notification Tones on a Device Level**

The following procedure should be performed if the customer wants to enable notification tones on a device level. This procedure also enables you to define recording tones, recording volume, the remote volume, and the recording tone duration.

To define notification tones on a device level:

1. From the Device menu, choose Phone.

| Dev   | vice 🔻             |  |  |  |
|-------|--------------------|--|--|--|
|       | CTI Route Point    |  |  |  |
|       | Gatekeeper         |  |  |  |
|       | Gateway            |  |  |  |
| Phone |                    |  |  |  |
|       | Trunk              |  |  |  |
|       | Remote Destination |  |  |  |
|       | Device Settings    |  |  |  |

VCC

## **MULTI-MEDIA LOGGING SYSTEMS**

WWW.REVCORD.COM

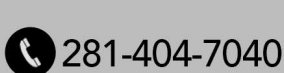

## **KNOWLEDGE BASED ARTICLES**

The Find and List Phones window appears.

| Find and List Phones                                                    |           |                     |                 |                 |             |           |                 |                       |  |
|-------------------------------------------------------------------------|-----------|---------------------|-----------------|-----------------|-------------|-----------|-----------------|-----------------------|--|
| Status                                                                  |           |                     |                 |                 |             |           |                 |                       |  |
| Phone (1 - 50 of 61)                                                    |           |                     |                 |                 |             |           |                 |                       |  |
| Find Phone where Directory Number 🗸 begins with 👻 Find Clear Filter 🔂 📼 |           |                     |                 |                 |             |           |                 |                       |  |
| Select item or enter search text 💙                                      |           |                     |                 |                 |             |           |                 |                       |  |
|                                                                         |           | Device Name(Line) 📩 | Description     | Device Pool     | Extension   | Partition | Device Protocol | Status                |  |
|                                                                         | 7971      | SEP0017E0355A68     | SEP0017E0355A68 | Cluster G711-DP | <u>6001</u> |           | SCCP            | Registered with 192.1 |  |
|                                                                         | 7960      | SEP000C85E40C00     | Ofir 6002       | Cluster G711-DP | <u>6002</u> |           | SCCP            | Unregistered          |  |
|                                                                         | 7961      | SEP0017E0AE570A     | Ofir 6003       | Cluster G711-DP | <u>6003</u> |           | SCCP            | Unknown               |  |
|                                                                         |           | SEP00132083D967     | uzi-6005        | Cluster G711-DP | <u>6005</u> |           | SIP             | Unknown               |  |
|                                                                         | ()<br>111 | SEP00132083D968     | uzi-6006        | Cluster G711-DP | <u>6006</u> |           | SIP             | Unknown               |  |
|                                                                         | <b>a</b>  | SEP123412341234     | Liron-HMP       | Cluster G711-DP | <u>6007</u> |           | SIP             | Unknown               |  |
|                                                                         | 7931      | SEP001BD46C4460     | SEP001BD46C4460 | Cluster G711-DP | <u>6009</u> |           | SCCP            | Unknown               |  |
|                                                                         | 7960      | SEP003094C42568     | Ayalla          | Cluster G711-DP | <u>6011</u> |           | SCCP            | Unregistered          |  |

- 2. Search for the phones that you want to record.
- 3. Click Find. The Find and List Phones page reappears.
- 4. Click the relevant phone link.

REVCORD

| Phone Configuration                      |                                             |                                                                 |                                                      |  |  |  |  |  |
|------------------------------------------|---------------------------------------------|-----------------------------------------------------------------|------------------------------------------------------|--|--|--|--|--|
| 🔚 Save 🗶 Delete 🗈 Copy 資 Reset 🕂 Add New |                                             |                                                                 |                                                      |  |  |  |  |  |
| Status                                   |                                             |                                                                 |                                                      |  |  |  |  |  |
| Ass                                      | ociation Information<br>Modify Button Items | Phone Type<br>Product Type: Cisco 7941<br>Device Protocol: SCCP |                                                      |  |  |  |  |  |
| 2                                        |                                             | Device Information<br>Registration<br>IP Address                | Unknown<br>Unknown                                   |  |  |  |  |  |
| 3<br>4                                   | e Add a new SURL<br>C Add a new SD          | MAC Address*<br>Description                                     | 00192F73DDC7<br>SEP00192F73DDC7                      |  |  |  |  |  |
| 5<br>6                                   | Add a new BLF SD                            | Common Device Configuration                                     | Cluster G711-DP View Details   < None > View Details |  |  |  |  |  |

## **MULTI-MEDIA LOGGING SYSTEMS**

WWW.REVCORD.COM

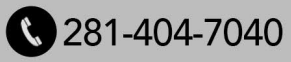

## **KNOWLEDGE BASED ARTICLES**

The Phone Configuration window appears.

5. Scroll down the window until you reach Recording Tone.

| Phone Configuration - Microsoft Internet Explorer                                                                       |                                                | _ 0 X                   |
|----------------------------------------------------------------------------------------------------|------------------------------------------------|-------------------------|
| Elle Edit View Favorites Iools Help                                                                                     |                                                | 1                       |
| 🔇 Back * 💿 - 🖹 🖉 🐔 🔎 Search 👷 Favorites 🏟 🔗 🌺 🖩 - 🛄 🏭 🥵                                                                 |                                                |                         |
| Address 🗿 https://192.168.241.20:8443/ccmadmin/deviceEdit.do?key=f363d8a8-f736-36cc-1a81-b42d329529fb                   |                                                | 🛩 🎅 Go                  |
| Linis 😰 Shopping 😑 ST&I 💥 Switches 🎯 Vendors 💩 BizCoc 💩 Cases 💩 Traffic Reports 💩 widt 👩 Woot 👩 Yahool Mai 🧕            | איא בכור 🚯 קמה 🌘 מסת 🌒 גיא בכור 🎒 בית חשמוטי 🕽 |                         |
| dude Cisco Unified CM Administration                                                                                    | Navigation Cisco Unifie                        | d CM Administration 💌 😡 |
| CISCO For Cisco Unified Communications Solutions                                                                        | e e ma des la ista                             | estan   About   Locaut  |
| System + Call Routing + Media Resources + Voice Mail + Device + Application + User Management + Bulk Administration + H | elo •                                          | rator About Logoot      |
| Phone Configuration                                                                                                    | Related Links: Back To Find/List               | ₩ Go                    |
|                                                                                                    |                                                |                         |
| 🔜 Save 💢 Delete 📋 Copy 🍟 Reset 👘 Add New                                                                                |                                                |                         |
| Video Capabilities*                                                                                                    | Disabled                                       |                         |
| Auto Line Select*                                                                                                    | Disabled                                       |                         |
| Web Access*                                                                                                    | Enabled                                        |                         |
| Days Display Not Active                                                                                                 | Sunday                                         |                         |
|                                                                                                    | Monday                                         |                         |
| Display On Time                                                                                                    | 07-30                                          |                         |
| Display On Duration                                                                                                    | 10:30                                          | _                       |
| Display Idle Timeout                                                                                                    | 01:00                                          |                         |
| Span to PC Port*                                                                                                    | Disabled                                       |                         |
| Logging Display*                                                                                                    | PC Controlled                                  |                         |
| Load Server                                                                                                    |                                                |                         |
| Recording Tone*                                                                                                    | Disabled                                       |                         |
| Recording Tone Local Volume*                                                                                            | 100                                            |                         |
| Recording Tone Remote Volume*                                                                                           | 50                                             |                         |
| Recording Tone Duration                                                                                                 |                                                |                         |
| Display On When Incoming Call*                                                                                          | Dirabled                                       |                         |
| RTCP*                                                                                                    | Disabled                                       |                         |
| "more" Soft Key Timer                                                                                                   | 5                                              |                         |
| Auto Call Select*                                                                                                    | Enabled                                        |                         |
| Log Server                                                                                                    | LITTLE CONTRACT                                |                         |
| Advertise G.722 Codec*                                                                                                  | Use System Default                             |                         |
| Wideband Headset UI Control*                                                                                            | Enabled                                        | -                       |
| Wideband Handset UI Control*                                                                                            | Enabled                                        |                         |
| Wideband Headset*                                                                                                    | Enabled                                        |                         |
| wideband Handset*                                                                                                    | Use Phone Default                              |                         |
| Peer Firmware Sharing*                                                                                                  | Disabled                                       |                         |
| Cisco Discovery Protocol (CDP): Switch Port*                                                                            | Enabled                                        | ~                       |

6. Click the Recording Tone drop-down list and choose the desired recording tone.

7. Type the required local volume in the Recording Tone Local Volume field.

REVCC

8. Type the required remote volume in the Recording Tone Remote Volume field.

9. Type the required recording tone duration in the Recording Tone Duration Field. 10. Click Save.

# **MULTI-MEDIA LOGGING SYSTEMS**

WWW.REVCORD.COM

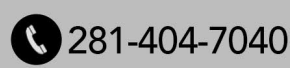